## **Course Content – Content Editor – Embedding a YouTube Video**

NOTE: These instructions use the content editor in a lesson item, but they apply to any content editor anywhere inside Blackboard, starting at step 4.

- 1. Go to the desired content area and select **Build Content** from the action bar.
- 2. Select **Item** from the list.

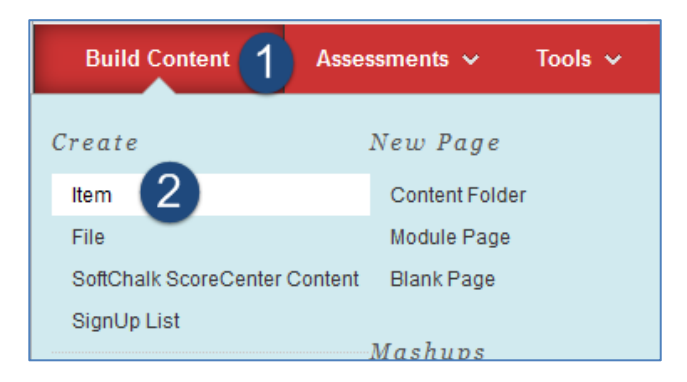

- 3. Name the item.
- 4. Add text in the content editor box, if desired. Hit **Enter** after the text so that the cursor is below the text.

| CONTENT INFORMATION |                  |        |                  |        |                |         |                           |         |         |       |                  |                  |    |      |      |  |  |  |  |  |
|---------------------|------------------|--------|------------------|--------|----------------|---------|---------------------------|---------|---------|-------|------------------|------------------|----|------|------|--|--|--|--|--|
| 001                 |                  |        |                  |        | X IVI /        | AHON    |                           |         |         |       |                  |                  |    |      |      |  |  |  |  |  |
|                     |                  |        |                  |        |                |         |                           |         |         |       |                  |                  |    |      |      |  |  |  |  |  |
|                     | <mark>*</mark> N | lame   | )                |        |                |         | Unit 3 Introduction Video |         |         |       |                  |                  |    |      |      |  |  |  |  |  |
|                     | Colo             | r of I | Vam              | е      |                |         |                           | Q       | Blacl   | k     |                  |                  |    |      |      |  |  |  |  |  |
|                     | Text             |        |                  |        |                |         |                           |         |         |       |                  |                  |    |      |      |  |  |  |  |  |
|                     | For t            | he to  | oolba            | ar, pi | ess            | ALT+F1  | ) (P(                     | C) or A | LT+FI   | N+F10 | (Mad             | c).              |    |      |      |  |  |  |  |  |
|                     | Т                | Т      | T                | Ŧ      | Pa             | ragraph | Ŧ                         | Arial   |         | *     | 3 (12)           | pt)              | -  | · := | Ŧ    |  |  |  |  |  |
|                     | Ж                | D      | Û                | Q      | 5              | œ ≣     | ≣                         | =       |         | -     | $\mathbf{T}^{x}$ | $\mathbf{T}_{x}$ | 0  | 25   | ۲¶   |  |  |  |  |  |
|                     | ٢                | Ø      | 24               | •      | $\mathbf{f}_x$ | 🛟 Mashi | ups                       | • ¶     | 66      | © 3   | Ĵ                |                  |    |      | •••• |  |  |  |  |  |
|                     | This             | s vide | eo w             | ill sł | now y          | you how | to ta                     | ike cai | re of y | our S | CUBA             | tan              | k. | λ    |      |  |  |  |  |  |
|                     | ٦                | _      | $\left( \right)$ | Ma     | ike            | sure c  | urs                       | or is   | belo    | w te  | ct.              | )                |    | 1    |      |  |  |  |  |  |
|                     | <)               |        |                  | -      |                |         |                           |         |         |       |                  |                  |    |      |      |  |  |  |  |  |

- 5. Select **Mashups** from the last row of editing commands.
- 6. Select YouTube.

| CONTENT INFORMATION                                           |                                                                  |                                            |  |  |  |  |  |  |  |  |  |  |  |  |
|---------------------------------------------------------------|------------------------------------------------------------------|--------------------------------------------|--|--|--|--|--|--|--|--|--|--|--|--|
| <mark>米</mark> Name                                           | Unit 3 Introdu                                                   | ction Video                                |  |  |  |  |  |  |  |  |  |  |  |  |
| Color of Name                                                 | Blac                                                             | ck                                         |  |  |  |  |  |  |  |  |  |  |  |  |
| Text<br>For the toolbar, press A                              | Text<br>For the toolbar, press ALT+F10 (PC) or ALT+FN+F10 (Mac). |                                            |  |  |  |  |  |  |  |  |  |  |  |  |
| T T T Par                                                     | <b>T T T T</b> Paragraph • Arial • 3 (12pt) •                    |                                            |  |  |  |  |  |  |  |  |  |  |  |  |
| % D û Q 🗲                                                     | THE THE                                                          | È≣ 🚍 T <sup>x</sup> T <sub>x</sub> ∂ č⊃ ►¶ |  |  |  |  |  |  |  |  |  |  |  |  |
| o 🖉 🖬 🖻 🔀                                                     | Mashups ¶ 66                                                     | © 🙂 🕹 🌐 🗰 🖿                                |  |  |  |  |  |  |  |  |  |  |  |  |
| This video will show y SlideShare Presentation Ir SCUBA tank. |                                                                  |                                            |  |  |  |  |  |  |  |  |  |  |  |  |
|                                                               | Blackboard Collabora                                             |                                            |  |  |  |  |  |  |  |  |  |  |  |  |

- 7. Enter search terms in the Search field.
- 8. Select Go.
- 9. Select the desired video from the list.

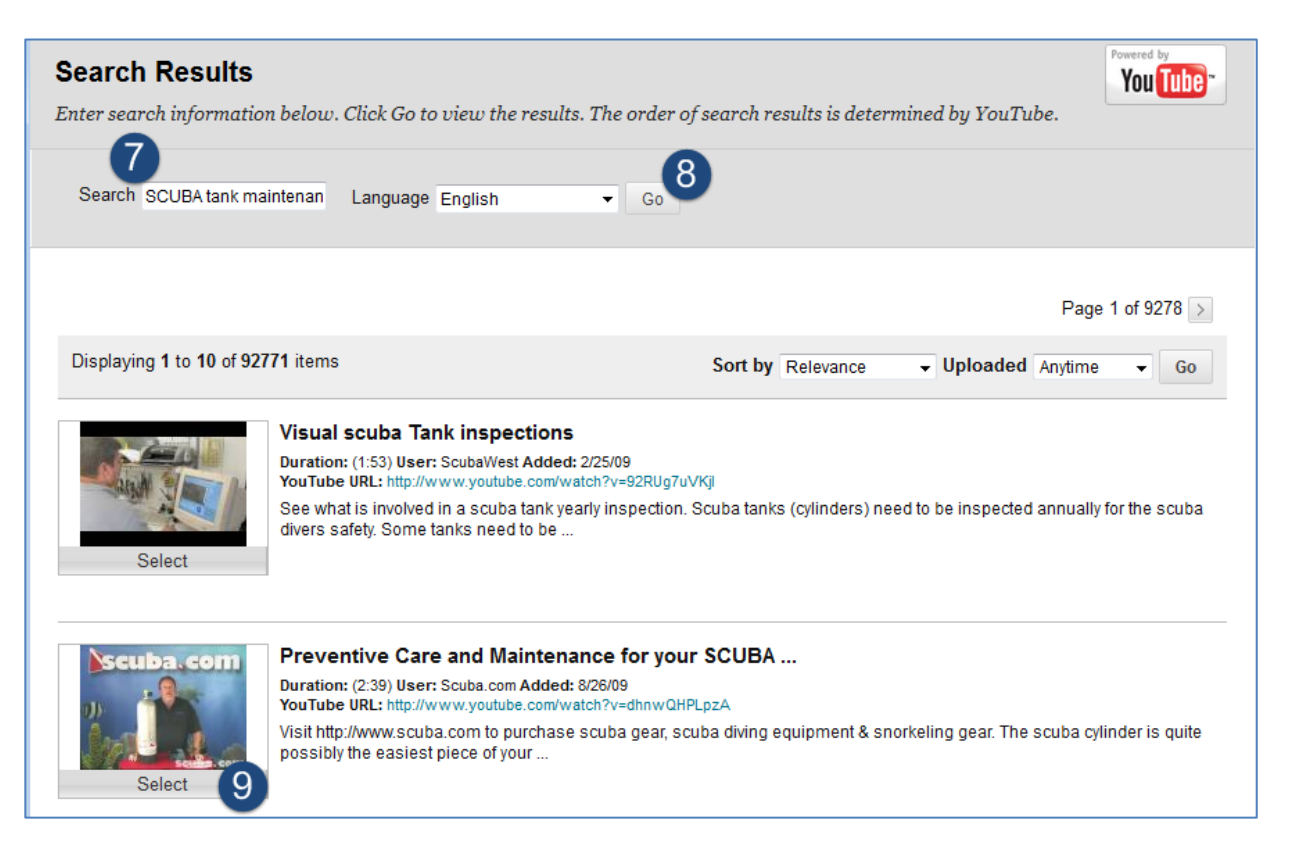

- 10. Edit the name of the video that the students will see (NOTE: You are only editing the name of the link to the video, not the video itself).
- 11. Select the desired option from the View dropdown.
  - a. <u>Thumbnail</u>- small image of the video. Selecting the thumbnail opens a half-sized window with the video.
  - b.<u>Text Link with Player</u>- selecting link takes students to video on YouTube.com.
  - c. <u>Embed Video</u>- recommended. Video plays inside Blackboard in larger window than thumbnail option.
- 12. Select **Submit** and you'll be taken back to the item's settings page.

| Create Mashup Iter<br>Embed YouTube content dir                                                                                                    | <b>n</b><br>ectly in a course. The content is streamed fr                                                                                                    | om YouTube and is not | stored with         | in the course. | Powered by<br>You Tube |  |  |  |  |
|----------------------------------------------------------------------------------------------------|----------------------------------------------------------------------------------------------------|-----------------------|---------------------|----------------|------------------------|--|--|--|--|
| ✤ Indicates a required field                                                                                                    | eld.                                                                                                    | Cancel                | Cancel Back Preview |                |                        |  |  |  |  |
| ADD YOUTUBE CONTEN                                                                                                    | NT TO COURSE<br>10<br>* Name Preventive Care and Mainten:<br>Duration: (2:39)<br>User: Scuba.com - Added: 8/26/09<br>YouTube URL: http://www.youtube.com/watch?v=dhnv | ance for your S       |                     |                | 12                     |  |  |  |  |
| MASHUP OPTIONS                                                                                                    |                                                                                                    |                       |                     |                |                        |  |  |  |  |
| Show YouTube URL creates a link to the YouTube web site enabling students to browse videos. Show YouTube in<br>displays length of video, name of creator and the date video was added.<br>View<br>Thumbnail<br>Text Link with Player<br>Embed Video |                                                                                                    |                       |                     |                |                        |  |  |  |  |
| Show YouTube URL<br>Show YouTube information                                                                                                    | ⊚ Yes ⊚ No<br>⊛ Yes ⊚ No                                                                                                    |                       |                     |                |                        |  |  |  |  |

13. Make sure the video appears as you want it to in the content editor box.

NOTE: If you selected the Embed Video option from the dropdown in step 11 above, you will only see an outlined rectangle but the video will appear once you select **Submit**.

14. Select **Submit** to return to the lessons area. By default, new items are added at the bottom of the page so you may have to browse down to see it.

| <b>*</b> 1  | ndic    | ates        | a re   | quir           | ed field | 1.              |                                  |                                           |        |                      |                         |             |      |     |      |     |    |    |   |       |         |    |  | Cance | el | 5  | Subm    | it      |
|-------------|---------|-------------|--------|----------------|----------|-----------------|----------------------------------|-------------------------------------------|--------|----------------------|-------------------------|-------------|------|-----|------|-----|----|----|---|-------|---------|----|--|-------|----|----|---------|---------|
| CONT        | INT     | IN          | FOI    | RMA            |          | I —             |                                  |                                           |        |                      |                         |             |      |     |      |     |    |    |   |       |         |    |  |       |    | -( | 14      |         |
| *'          | lame    | е           |        |                |          | U               | nit 3 I                          | ntrodi                                    | uction | Vide                 | 0                       |             |      |     |      |     |    |    |   |       |         |    |  |       |    |    |         |         |
| Colo        | or of I | Nam         | е      |                |          |                 | Ø                                | Bla                                       | ck     |                      |                         |             |      |     |      |     |    |    |   |       |         |    |  |       |    |    |         |         |
| Text<br>For | the t   | oolba       | ar, pr | ess            | ALT+F1   | 0 (P(           | C) or                            | ALT+                                      | FN+F   | 10 (1                | Mac).                   |             |      |     |      |     |    |    |   |       |         |    |  |       |    |    |         |         |
| Т           | Т       | T           | Ŧ      | Pa             | ragraph  | · •             | Aria                             | al                                        | *      | 3                    | (12pt)                  |             | • :: | -   | 100  |     | Т  | Ŧ  | ø | •     |         |    |  |       |    | 1  | 25      | ~       |
| Ж           |         | Û           | Q      | 10             | 0        | =               | ≣                                | ≣                                         |        |                      | T <sup>x</sup> T,       | e           | 25   | ۲q  | ٩    | T4  | _  | -  | _ | ABC - |         |    |  |       |    |    |         |         |
| C           | Ø       | 2.0         | Þ      | $\mathbf{f}_x$ | 💠 Masi   | nups            | - ¶                              | 66                                        | © (    | 3                    | <b>\$</b> [             |             |      |     |      |     |    |    |   |       | HTML CS | 55 |  |       |    |    |         |         |
| Thi         | s vid   | eo w<br>cul | ill sh | ow y<br>501    | rou how  | Prev<br>Duratio | ke ca<br>enti<br>on: (2<br>Scuba | are of<br><b>ve C</b><br>1:39)<br>1.com - | are a  | SCU<br>and<br>d: 8/2 | JBA ta<br>Main<br>26/09 | nk.<br>tena | nce  | foi | - ye | our | SC | UB | A |       |         |    |  |       |    |    |         | * III + |
| Pat         | n: p    |             |        |                |          |                 |                                  |                                           |        |                      |                         |             |      |     |      |     |    |    |   |       |         |    |  |       |    | Wo | ords:70 | ) //.   |
|             |         |             |        |                |          |                 |                                  |                                           |        |                      |                         |             |      |     |      |     |    |    |   |       |         |    |  |       |    |    |         |         |